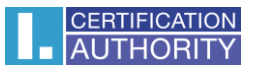

## I.CA SecureStore

# **Instalation guide**

Version 4.1 and higher

První certifikační autorita, a.s.

Version 4.17

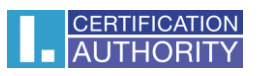

#### Contents

| 1 | INTRODUCTION                   | 3 |
|---|--------------------------------|---|
|   |                                |   |
|   |                                |   |
| 2 | INSTALACE SECURESTORE PRO OS X | 3 |
|   |                                |   |
|   |                                | _ |
| 3 | UNINSTALL SECURESTORE PRO OS X | 5 |

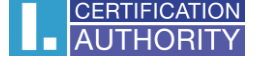

#### 1 Introduction

This version of the installation guide is valid for the version of I.CA SecureStore 4.1 and above. For OS X, installation rights require administrator privileges. Before uninstalling, uninstall older versions of I.CA SecureStore.

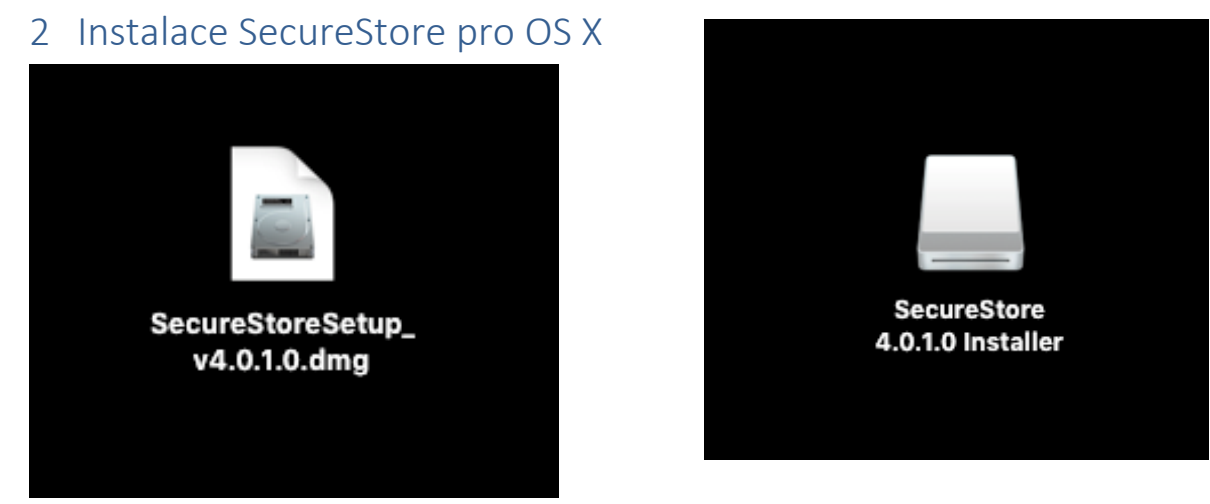

Downloaded application source file on desktop. Clicking on this file will mount the installation disk.

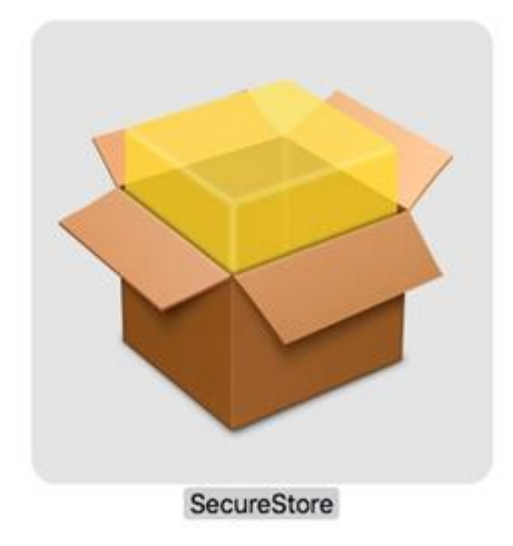

After opening this disk, the installer package will be offered to the user. Double-click the SecureStore installation wizard with the following steps.

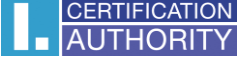

|                                                                                                    | 🧔 Instalace softwaru SecureStore                                        | 9       |
|----------------------------------------------------------------------------------------------------|-------------------------------------------------------------------------|---------|
|                                                                                                    | Vítá vás Instalátor softwaru SecureStore                                |         |
| <ul> <li>Úvod</li> <li>Cíl instalace</li> <li>Typ instalace</li> <li>Instalace</li> <li>Souhrn</li> </ul> | Instalátor vás provede kroky nezbytnými<br>k instalaci tohoto softwaru. |         |
| P                                                                                                    |                                                                         |         |
| AUTHORI                                                                                                   | ON<br>TY                                                                | račovat |

Select the Continue button.

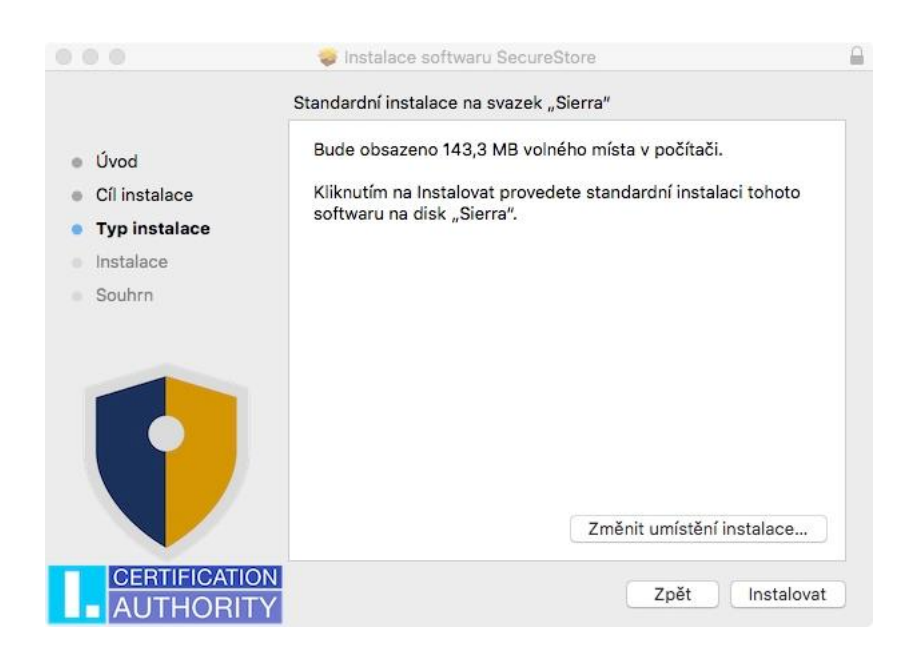

Next, **install**. Here you can be prompted for admin access (enter username and password with the privilege to install).

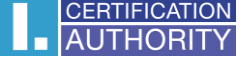

|                                                                                           | 🥪 Instalace softwaru SecureStore                      |
|-------------------------------------------------------------------------------------------|-------------------------------------------------------|
|                                                                                           | Instalace byla úspěšně dokončena.                     |
| <ul> <li>Úvod</li> <li>Cíl instalace</li> <li>Typ instalace</li> <li>Instalace</li> </ul> |                                                       |
| • Souhrn                                                                                  | Instalace byla úspěšná.<br>Software byl nainstalován. |
| ¢                                                                                         |                                                       |
|                                                                                           | TION<br>RITY Zpět Zavřít                              |

To finish the installation, click Close.

### 3 Uninstall SecureStore pro OS X

Open the Applications folder, navigate to SecureStore, right-click to view the options, and select Move To Trash.

| Aplikace          |                                                                                                    |             |                |                                       |   |  |  |  |  |
|-------------------|----------------------------------------------------------------------------------------------------|-------------|----------------|---------------------------------------|---|--|--|--|--|
| $\langle \rangle$ |                                                                                                    |             | Q              | Q Hledat                              |   |  |  |  |  |
| Oblíbené          | Název                                                                                                    | ^ Datum z   | měny           | Velikost                              | С |  |  |  |  |
| Dokumenty         | 腾 Мару                                                                                                    | 1. listop   | adu 2017 1:27  | 15,9 MB                               | А |  |  |  |  |
|                   | Microsoft Excel                                                                                                    | Včera 8     | :39            | 1,69 GB                               | А |  |  |  |  |
| Piocha            | Microsoft OneNote                                                                                                    | 14. břez    | na 2018 9:28   | 961,8 MB                              | А |  |  |  |  |
| Aplikace          | Microsoft Outlook                                                                                                    | 14. břez    | na 2018 9:27   | 1,97 GB                               | A |  |  |  |  |
| Stahování         | Microsoft PowerPoint                                                                                                    | Včera 8     | :40            | 1,59 GB                               | A |  |  |  |  |
|                   | Microsoft Word                                                                                                    |             | :39            | 2,16 GB                               | A |  |  |  |  |
| Zarizeni          | Mission Control                                                                                                    | 19. rijna   | 2017 5:17      | 867 KB                                | A |  |  |  |  |
| icahd - MacBook   | Name     Name     Nam     Name     Name     Name     Name     Name     Name     Name | 23. rijna   | 2017 23:32     | 37,4 MB                               | A |  |  |  |  |
| Vzdálený disk     |                                                                                                    | ib. cerv    | 2017 23:22     | 5,5 MB                                | A |  |  |  |  |
| SecureStore 4     | Pře Zobrazit obsah balíčku                                                                                                    | 16          | 2017 0:40      | 6 MP                                  |   |  |  |  |  |
|                   | Pře                                                                                                    | a           | ence 2017 2:23 | 2.3 MB                                | A |  |  |  |  |
| Sdílené           | Přesunout do koše                                                                                                    | la          | 2017 3:00      | 5,8 MB                                | A |  |  |  |  |
| 🛄 dlink-5BA3D3    | Q Qu Informace                                                                                                    | 25          | ince 2017 2:54 | 15,2 MB                               | A |  |  |  |  |
| filip-macbook     | Saf Přeimenovat                                                                                                    | 18          | 2018 6:24      | 25,3 MB                               | A |  |  |  |  |
| alavamac01        | Sec Komprimovat "SecureStor                                                                                                    | 'e" 2       | :15            | 20,1 MB                               | A |  |  |  |  |
| Slavemacul        | Siri Duplikovat                                                                                                    | ia          | 2017 5:17      | 1,8 MB                                | А |  |  |  |  |
| Značky            | Slo Vytvořit zástupce                                                                                                    | ∼ v         | ence 2017 2:56 | 2,9 MB                                | А |  |  |  |  |
| Orange            | Rychlý náhled položky "S                                                                                                    | ecureStore" |                |                                       | _ |  |  |  |  |
|                   | Sdílet                                                                                                    | •           |                |                                       |   |  |  |  |  |
|                   | Kopírovat "SecureStore"                                                                                                    |             | Sec.           |                                       |   |  |  |  |  |
|                   | Volby zobrazení                                                                                                    |             |                |                                       |   |  |  |  |  |
|                   | Značky                                                                                                    |             |                | 1 1 1 1 1 1 1 1 1 1 1 1 1 1 1 1 1 1 1 |   |  |  |  |  |
|                   |                                                                                                    |             |                | and the second                        |   |  |  |  |  |
|                   |                                                                                                    |             |                |                                       |   |  |  |  |  |
|                   | Send files with TeamView                                                                                                    | er          |                |                                       |   |  |  |  |  |